# 網路電話專區與使用說明

100.01.10

## 1. 網路電話專區

### ■ 學校首頁(<u>www.npust.edu.tw</u>) → 網路維運動態 →網路電話專區

網路電話專區,提供(1)最新消息、(2)表單下載:包括校園電話申請表、網路電話軟體、 Soft Phone 使用說明與無線網路暨網路電話使用說明會講義等、(3)校園網路電話建置架 構圖、(4)線上系統:網路電話查詢。

| 🥑 國立屏東科技大學 Nat                                                              | ional Pingtung University of Science                                                                                                    | e and Technology - Wind 📒                                                                                                    |                        |
|-----------------------------------------------------------------------------|----------------------------------------------------------------------------------------------------|----------------------------------------------------------------------------------------------------|------------------------|
| 💽 🗢 🖄 http://www.npust.                                                     | edu.tw/ 💽 🦘 🔀 Bing                                                                                                    |                                                                                                    | •                      |
| 檔案(E) 編輯(E) 檢視(Y) 非                                                         | 均的最愛(A) 工具(I) 說明(H)                                                                                                    | >                                                                                                    | ं 📆 🝷                  |
| 🚖 我的最愛 📃 🔌 國立屏東科:                                                           | 支大學 Nat 📄 🏠 🔹 🗟 🔹 🖙 👘                                                                                                    | 網頁(P)▼ 安全性(S)▼ 工具(Q)▼                                                                                                    | <b>⊘</b> ▼ "           |
| <ul> <li>综合服務</li> <li>→ 網路維運動態</li> <li>→ 網路故障叫修</li> </ul>                | <ul> <li>生資所1月10日專題演講:食品廢棄物的資生</li> <li>2011產業創新與科技管理研討會,該挚邀科社</li> <li>課程推薦-100.1.19-產業競爭產損</li> <li>本校生技師訂於100年1月13日(星期四生業)</li> </ul> | 物資源研 2011-01-06<br>技管理研 2011-01-06<br>学合作中 2011-01-05<br>物料技研 2010-12:30                                                                                                    | ♪<br>「厨藝系!」<br>「機農業!   |
| <ul> <li>→ 網路電話専區</li> <li>→ 屛科大網頁電話*****</li> <li>→ 屛科大網路硬碟</li> </ul>     |                                                                                                    | 内科学與 2010-12-28         D <sub>2011-01-07</sub> 徹【教保           学合作中 2010-12-28         D <sub>2011-01-06</sub> 動物醫院           学合作中 2010-12-28         D <sub>2011-01-06</sub> 本校企業 | 人員】!<br> 水産動!<br> 管理系( |
| <ul> <li>→ 聯絡窗口   緊急聯絡方式</li> <li>→ 修繕服務   辦法與表格</li> <li>→ 招標公告</li> </ul> | <ul> <li>100.1.19 全球LED照明產業未來 產為</li> <li>賀工業管理系獲領工業工程師證照考試傑出服工業</li> </ul>                                                              | 学合作中 2010-12-28 □ 2011-01-06 微【食品<br>業管理系 2010-12-27 □ 2011-01-06 微【統計<br>MORE ►                                                                                                   | 科系人!<br>控管人!           |

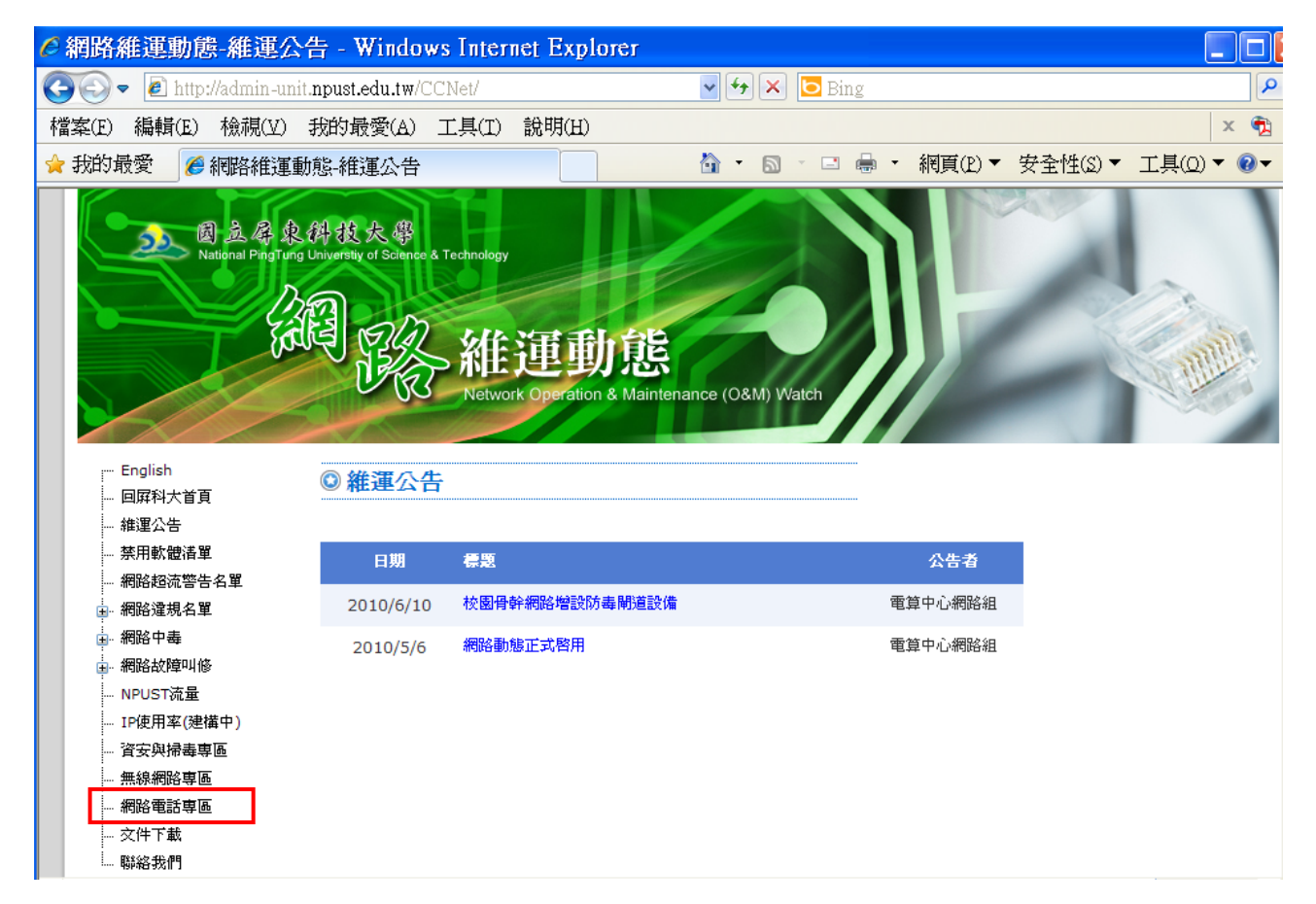

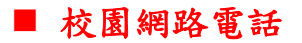

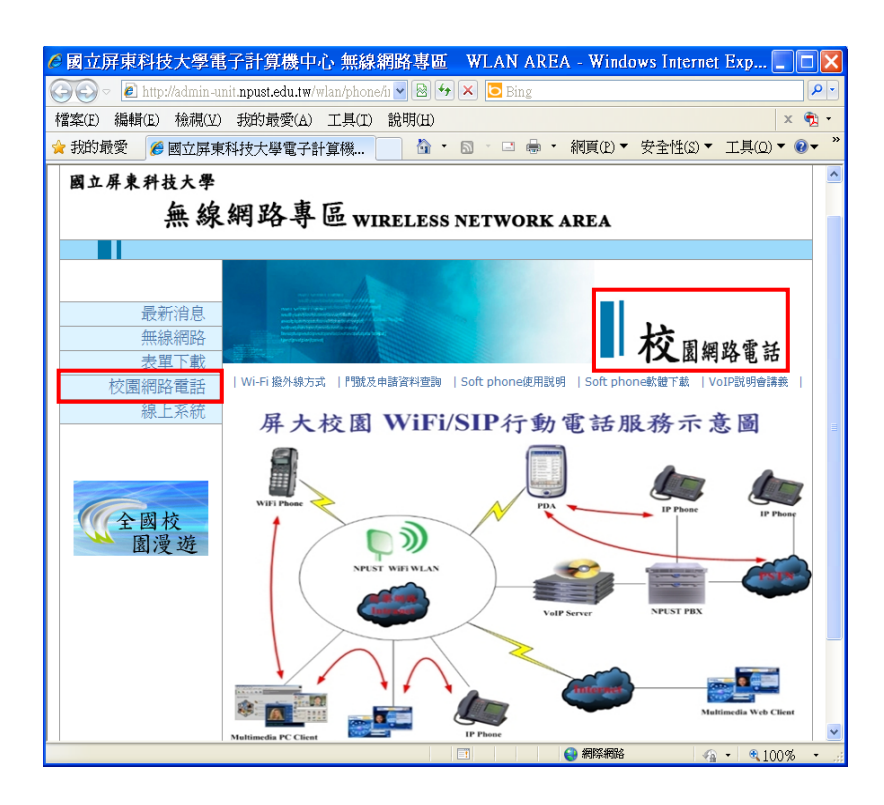

■ 表單下載

- (1) 若無門號者,需先申請門號,申請表請於網路電話專區→表單下載→下載申請表, mail 給 管理人員。
- (2) 選擇網路電話使用介面(如軟體電話)→請於網路電話專區→下載 Soft Phone,再依安裝手 冊進行設定。
- (3) 可選擇 WebCall 或 Skype Call 與本校分校介接

WebCall : <u>http://webcall.npust.edu.tw/</u>

Skype :請新增連絡人 npust.voip

| 國立屏東科技大學<br>無線網路專區 WIRELESS NETWORK AREA |                                                                                                    |                                                                                         |  |  |  |
|------------------------------------------|----------------------------------------------------------------------------------------------------|-----------------------------------------------------------------------------------------|--|--|--|
|                                          | Heart - Locale ( )                                                                                                    |                                                                                         |  |  |  |
| 最新消息       無線網路       表單下載       校園網路電話  | All A for a for a for | ₩ 表單下載                                                                                  |  |  |  |
| 線上系統                                     | ■ 校園電話                                                                                                    | <ul> <li>● 校園電話申請表(for 教職員)</li> <li>● 校園電話申請表(for 學生)</li> </ul>                       |  |  |  |
| 全國校園漫遊                                   |                                                                                                    | <ul> <li>Soft Phone 軟體下載</li> <li>Soft Phone 使用説明</li> <li>Wi-Fi Phone 撥外線方式</li> </ul> |  |  |  |
|                                          | <ul> <li>無線網路</li> </ul>                                                                                                    | ■ 屏大無總網路暨VoIP網路電話使用説明會講義                                                                |  |  |  |
|                                          | NPUST WIFI WLAN                                                                                                    | - Wi-Fi WLAN使用説明 - 無線網路説明會講義                                                            |  |  |  |

## ■ 網路電話(Voice over IP, VoIP)應用服務

配合本校總機系統升級,本校網路電話(Voice over IP, VoIP)系統,由原已提供之 Soft phone、IP phone 與 Wi-Fi phone 等服務介面,新增二項應用服務介面,包括:(1) 網頁電話 (WebCall)、(2) Skype Call 等,各提供 15 條線路,可透過網路撥接本校分機不需任何費用,使用方式如下:

### 1. 網頁電話(WebCall)

可由 (1) 學校首頁→綜合服務→<u>屏科大網頁電話</u> 或 (2) 直接輸入網址 <u>http://webcall.npust.edu.tw/</u>,輸入分機號碼:xxxx,再按 **即**可接通,掛斷電話

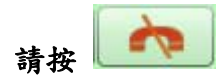

| 分機號碼<br>15:40:01 |   |    |   |    |  |
|------------------|---|----|---|----|--|
|                  | 5 | 清除 | ~ |    |  |
| 2                | 1 | 2  | 3 | 0  |  |
| 4                | 4 | 5  | 6 | ]] |  |
|                  | 7 | 8  | 9 |    |  |
| 1                | * | 0  | # |    |  |

#### 2. Skype Call

- (1) 第一次使用請新增聯絡人 (npust.voip), skype 名稱: npust.voip
- (2) 撥號

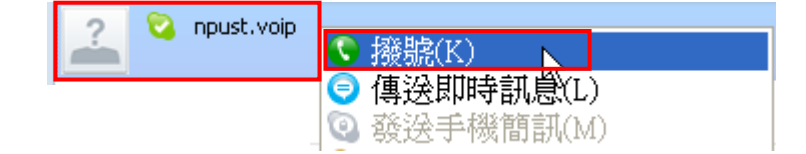

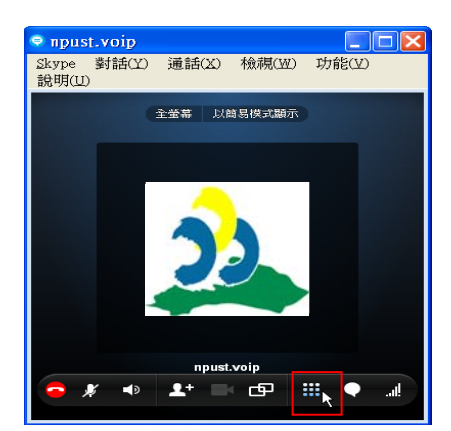

(3) 以 Skype 5.0.1.123 版本為例,畫面為

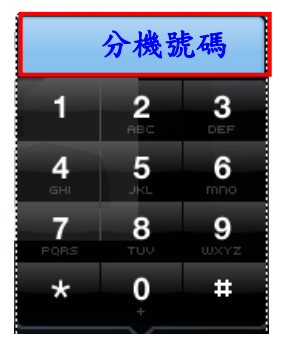

再按[顯示撥號盤] . 再輸入 [分機號碼] ,即可接通校內分機

■ 網路查詢系統

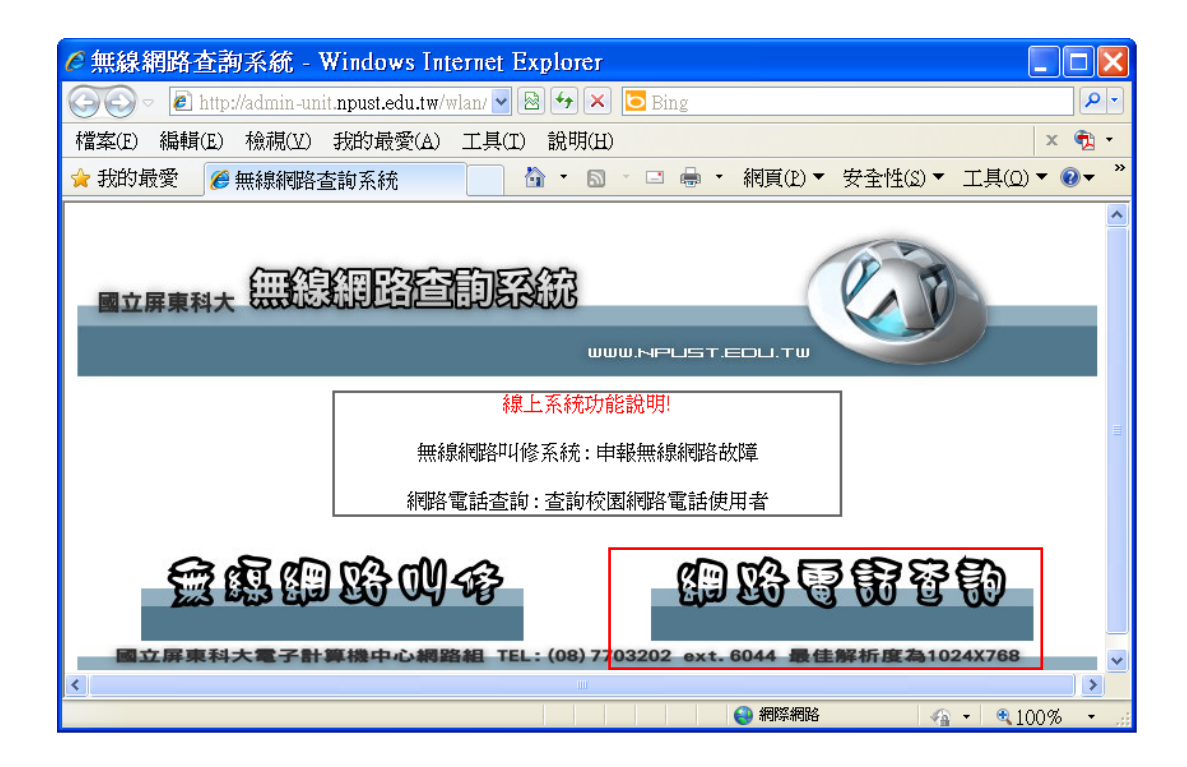

## ■ 校園網路電話使用者查詢系統

| 🧭 無線網路查詢系統 - Windows Internet Explorer                                               |     |
|--------------------------------------------------------------------------------------|-----|
| 🌀 🗢 🖉 http://admin-unit.npu 💌 🗟 🐓 🗙 🔽 Bing                                           | P   |
| 檔案(E) 編輯(E) 檢視(Y) 我的最愛(A) 工具(I) 說明(H)                                                | 🗙 🔁 |
| 🐈 我的最愛 🏾 🏉 無線網路查詢系統 📃 💧 🔹 🗟 🔹 🖆 🔹 網頁(P) 🔻 安全性(S) 🔻                                   |     |
| 國立屏東科大 被國網路電話使用者查詢系統                                                                 | P   |
|                                                                                      |     |
| <ul> <li>個人資料查詢</li> <li>② 查詢個人資料</li> <li>查詢</li> </ul>                             |     |
| <ul> <li>諸輸入查詢條件</li> <li>②使用者類別查詢 教職員 ▼</li> <li>②綜合查詢 管理學院 ▼ 資訊管理系 ▼ 查詢</li> </ul> |     |